## » User's Manual

Additional Services > Zero Balance Accounts > Funds Search > Cancel >

### Index

» Cancel

Page 1

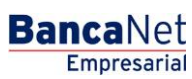

2

# » User's Manual

Additional Services > Zero Balance Accounts > Funds Search > Cancel >

### » Cancel

#### What can I find on this page?

On this page, you can request the search cancel.

#### How can I obtain the information I am interested in?

The page consists of the following sections:

#### 1. Search cancel

On the available funds search list, click the name of the search you want to cancel completely.

#### 2. Search validation

Validate if the information presented corresponds to the funds search you want to cancel. To select another search, click "Back", to proceed with the cancel, Click "Continue".

#### 3. Search Confirmation

The funds search has been successfully cancelled.

To generate a receipt, click "Print".

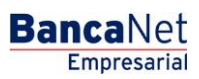

Page 2